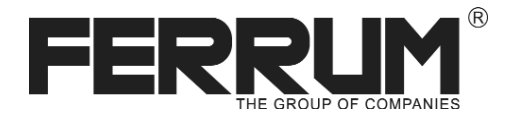

руководство по эксплуатации

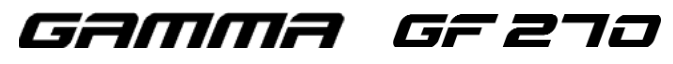

бортовой компьютер

Совместим с контроллерами BOSCH M1.5.4/MP7.0/M7.9.7 Январь 5.1/VS 5.1 Январь 7.2/ Январь 7.3/ M73

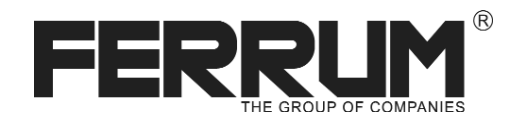

руководство по эксплуатации

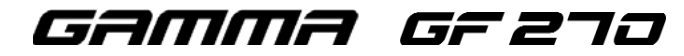

бортовой компьютер

Совместим с контроллерами BOSCH M1.5.4/MP7.0/M7.9.7 Январь 5.1/VS 5.1 Январь 7.2/ Январь 7.3/ M73

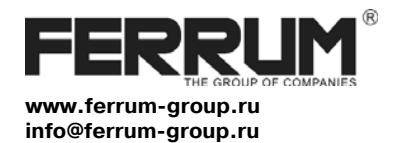

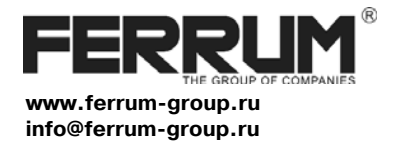

# Уважаемый покупатель! Перед установкой и эксплуатацией изделия внимательно ознакомьтесь с настоящей инструкцией!

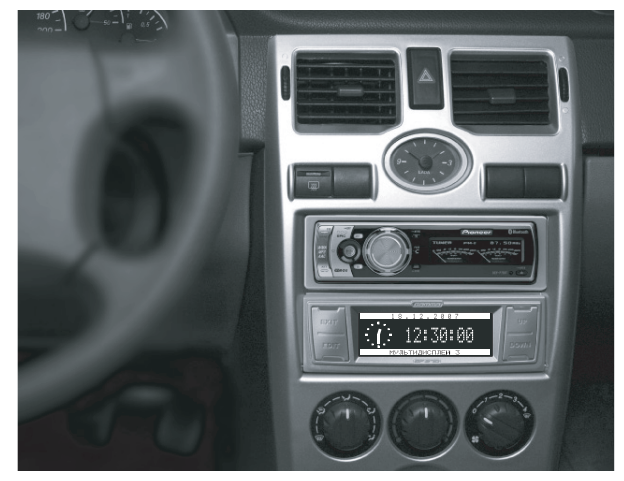

Место установки БК

# СВИДЕТЕЛЬСТВО О СООТВЕТСТВИИ И ПРИЕМКЕ

Бортовой компьютер «Гамма» зав.№ ..... соответствует техническим данным, приведенным в настоящем руководстве, выполняет свои функции и проверен продавцом.

дата выпуска « ...... »...... 200 ..... года.

Подпись лица, ответственного за приемку ...../

Штамп ОТК

Информация о производителе

OOO "ФЕРРУМ", г.Тольятти E-mail: info@ferrum-group.ru www.ferrum-group.ru тел/факс (8482) 204213

# Уважаемый покупатель! Перед установкой и эксплуатацией изделия внимательно ознакомьтесь с настоящей инструкцией!

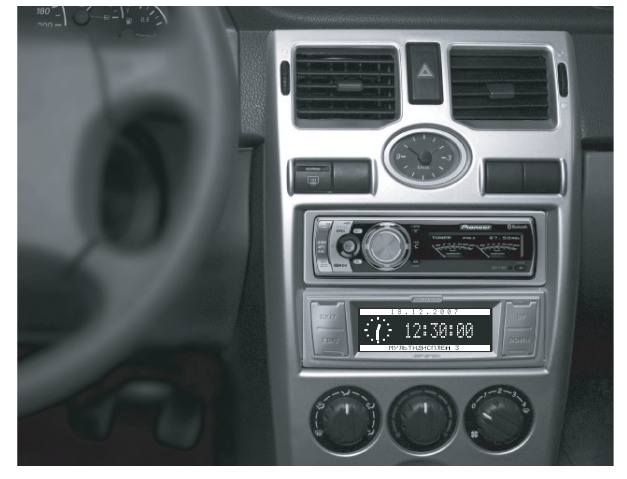

Место установки БК

# СВИДЕТЕЛЬСТВО О СООТВЕТСТВИИ И ПРИЕМКЕ

Бортовой компьютер «Гамма» зав.№ ..... соответствует техническим данным, приведенным в настоящем руководстве, выполняет свои функции и проверен продавцом.

дата выпуска « ...... »..... 200 ..... года.

Подпись лица, ответственного за приемку ...../

Штамп ОТК

# Информация о производителе

OOO "ФЕРРУМ", г.Тольятти E-mail: info@ferrum-group.ru www.ferrum-group.ru тел/факс (8482) 204213

| Сертификат о Гарантии                                                                             |
|---------------------------------------------------------------------------------------------------|
| Модель изделия Дата покупки                                                                       |
| Серийный номер Подпись продавца<br>Гарантийный срок - 6 месяцев со дня продажи                    |
| Дата установки Штамп предприятия торговли<br>Подпись продавца<br>(лица, производившего установку) |
|                                                                                                   |

# Маршрутный бортовой компьютер GAMMA GF270

|      | Gamma     |      |
|------|-----------|------|
| EXIT | ВОРТОВОИ  | UP   |
| EDIT | Компьютер | DOWN |
|      |           |      |

Бортовой маршрутный компьютер GAMMA GF270 (далее - БК) предназначен для контроля технического состояния и параметров движения автомобилей ВАЗ 2170 семейства "Лада - Приора".

Возможно применение БК на а/м ВАЗ 21074і или 2110 с новой панелью 2112-5325010. БК совместим с серийными прошивками контроллеров BOSCH M1.5.4 / MP7.0 / M7.9.7 / Январь 5.1 / VS 5.1 / Январь 7.2 / Январь 7.3/М73.

БК обрабатывает информацию, поступающую от блоков управления электронных систем ЭСУД, АБС, управления отопителем (САУО), электроусилителя руля, подушек безопасности, электропакета, а также от датчиков скорости автомобиля, уровня топлива и внешней температуры.

Предусмотрена совместная работа БК с парковочным устройством GF801 и его модификациями производства ООО "ФЕРРУМ". На основе непрерывно получаемой информации БК отображает все параметры в удобном для пользователя виде.

24

## Бортовой компьютер для автомобилей ВАЗ 2170

## Возможные проблемы

## БК не включается

- нет "+ 12 в" или "массы" на контактах 5,7 разъема БК - нет напряжения "зажигания" на контакте 3 разъема БК

## БК не отображает ошибки ЭБУ (на дисплее надпись " Нет связи ")

- не подключена К-линия к диагностической колодке или пропал контакт в этой цепи

## БК не вычисляет текущую скорость

- плохой контакт в цепи провода ДСА

# БК не вычисляет расход топлива

- плохой контакт в цепи провода CPT

# БК неверно вычисляет остаток топлива в баке

- плохой контакт в цепи провода ДУТ
- повторить тарировку ДУТ

# Некорректная работа БК, сбой программы

- провести возврат к заводским установкам
- требуется обновление ПО БК. Подробная информация на сайте www.ferrum-group.ru

## ФУНКЦИИ БОРТОВС

<u>Органайзер</u> - часы, календарь,будильник <u>Настройки</u> - коррекция основных параметров БК Техническое обслуживание

- замена масла ДВС и КПП, свечей и ремня ГРМ
- замена воздушного и топливного фильтров

# Динамические параметры

- максимальная скорость движения за поездку
- время разгона до 100 км/час
- время прохождения мерного участка

#### Маршрутный компьютер - мультидисплей

- мультидисплей
  остаток топлива в баке
- прогноз пробега на остатке топлива
- общий расход топлива
- расход топлива за поездку
- пройденное расстояние за поездку
- средний расход топлива за поездку
- цифровой спидометр
- средняя скорость движения за поездку
- "черный ящик по скорости"
- время поездки
- стоимость поездки

Информация - о производителе, о БК, об ЭБУ

## ФУНКЦИИ БОРТОВОГО КОМПЬЮТЕРА

## Мотор - тестер

- мультидисплей
- текущий (мгновенный) расход топлива

Бортовой компьютер для автомобилей ВАЗ 2170

- температура охлаждающей жидкости
- напряжение бортовой сети
- частота вращения вала двигателя
- положение дроссельной заслонки
- массовый расход воздуха
- угол опережения зажигания
- положение регулятора холостого хода
- ионизатор

# Любимые параметры

 обзор на экране дисплея четырех параметров на выбор по предпочтению

# Ошибки систем

 диагностические коды электронных систем автомобиля с расшифровкой кодов ошибок и с возможностью их сброса

# Аварийный сигнализатор

- опасный перегрев двигателя
- недопустимое напряжение в бортсети
- превышение порога скорости и оборотов

Отчеты - отображение данных за разные периоды

1

## КОМПЛЕКТАЦИЯ

| Бортовой компьютер1 | Руководство 1 |
|---------------------|---------------|
| Жгут проводов1      | Упаковка 1    |
| Датчик температуры* |               |

# \* Примечание:

БК Гамма GF271 имеет опцию работы с датчиком внешней температуры (ДВТ).

ДВТ в применении данного изделия на а/м ВАЗ-2170 семейства "Лада-Приора" в комплект не входит. Для иных применений данного БК на а/м ВАЗ (21074 і или 2110 с новой панелью) изделие комплектуется датчиком дополнительно.

## ТЕХНИЧЕСКИЕ ХАРАКТЕРИСТИКИ

| Дисплей - ЖК монохромный графический с разрешением | 132 х 48 точек |
|----------------------------------------------------|----------------|
| Рабочий диапазон напряжения питания                | 8 - 16 B.      |
| Средний ток потребления, не более, мА              |                |
| - при включенной подсветке                         | . 150          |
| - при выключенном зажигании                        | 12             |
| Рабочий диапазон температуры, °С                   | -20 +65        |

## особенности изделия

- Высококонтрастный легко читаемый графический дисплей, изготовленный по технологии FSTN.
- Достоверность статистических отчетов, обеспечиваемая использованием часов реального времени с буферным питанием от Li- батарейки.
- 3. Возможность обновления прошивки БК, (firmware) на сайте www.ferrum-group.ru.

2

# ПРАВИЛА ГАРАНТИЙНОГО ОБСЛУЖИВАНИЯ

## 1.Общие требования

При покупке изделия требуйте заполнения данного талона. Без предъявления данного талона или его неправильном заполнении претензии к качеству изделия не принимаются и гарантийный ремонт не производится.

## 2. Гарантийные обязательства

Если в течение гарантийного срока в изделии обнаруживается дефект производственного происхождения, фирма-изготовитель обязуется бесплатно устранить неполадки при соблюдении следующих условий:

- изделие должно использоваться только в соответствии с настоящей инструкцией по эксплуатации,

 настоящая гарантия не распространяется на изделия, поврежденные в результате воздействия огня, аварии, неправильной эксплуатации, попадания внутрь изделия агрессивных жидкостей и воды.

Гарантия утрачивается и гарантийный ремонт не производится при наличии признаков постороннего вмешательства, нарушения заводского монтажа, проведения любого рода усовершенствований и доработок.

Решения фирмы-изготовителя по вопросам, связанным с претензиями, являются окончательными. Неисправные детали, которые были заменены, являются собственностью фирмы-изготовителя.

По истечении гарантийного срока производится платный ремонт изделия.

С правилами гарантийного обслуживания ознакомлен и согласен, претензий к внешнему виду не имею.

Подпись покупателя

23

# \_\_\_\_\_

# Дисплей САУО

На дисплее отображаются значения заданнной и текущей температуры, а также положение дефлекторов, формирующих воздушный поток. При изменении положения дефлекторов или задатчика температуры БК на 5 сек переходит на

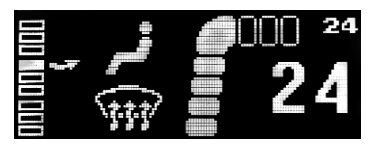

Бортовой компьютер для автомобилей ВАЗ 2170

отображение дисплея САУО (системы автоматического управления отопителем).

## Аварийный сигнализатор

При перегреве двигателя, недопустимом напряжении бортовой сети, превышении установленного порога скорости или оборотов БК подает звуковой сигнал; на экране отображается причина включения сигнализатора.

**Предупреждение о включенных габаритах:** при выключении зажигания на дисплей выводится сообщение о включенных габаритах, сопровождаемое звуковым сигналом.

Предупреждение о гололеде (работает только в случае подключения ДВТ)

При температуре окружающего воздуха около -2...+2 °С при запуске двигателя на дисплей выводится предупреждение о гололеде.

# Бортовой компьютер для автомобилей ВАЗ 2170 УСТАНОВКА БК

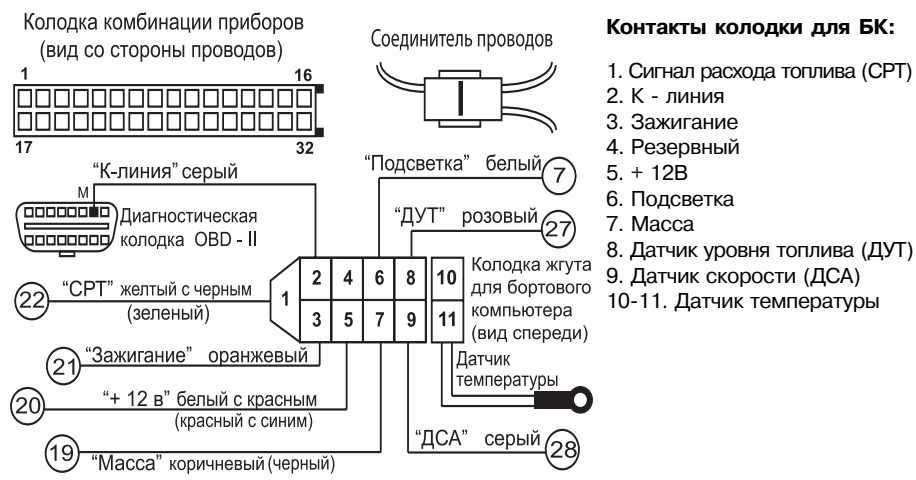

7, 19 - 22, 27, 28 - контакты колодки комбинации приборов

## Меню "Любимые параметры" Данный режим позволяет выставить для обзора на экране дисплея из общего списка четыре параметра на выбор по предпочтению.

Длительное нажатие EDIT- вход в режим выбора,

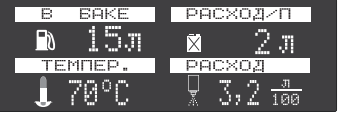

ОШИБКИ СИСТЕМ

КЛИМАТ-КОНТРОЛЬ

Подушки БЕЗОПАСН

+UP BREOPEDITIDOWN-

ЭЛЕКТРОПАКЕТ ЭЛЕКТРОУСИЛИТЕЛЬ

короткое нажатие EDIT - переход к следующей позиции параметра по схеме: левый верхний - правый верхний - левый нижний - правый нижний. Выбор для установки требуемого параметра - кнопками UP - DOWN.

Примечание: из данного меню возможно кнопками UP - DOWN переключение по всем мультидисплеям БК.

# Меню "Ошибки систем"

Вход в режим из основного меню БК и выбор системы нажатием EDIT. Выбор режима просмотра или стирания ошибок - длительное нажатие EDIT. Просмотр ошибок - кнопками "UP" или "DOWN".

# Меню "Парктроник" (опция)

Данный режим доступен после оснащении автомобиля парковочным устройством производства ООО "ФЕРРУМ". Вход в режим осуществляется автоматически при включении задней передачи.

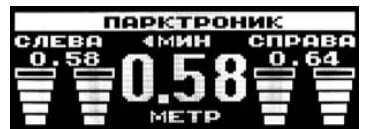

# Бортовой компьютер для автомобилей ВАЗ 2170

## Иллюстрированное описание установки БК

Отсоединить отрицательную клемму от аккумулятора

1. Снять центральную консоль панели, предварительно сняв автомагнитолу, если она была установлена.

После этого:

отвернуть 6 винтов крепления консоли (два внизу и по два слева и справа)

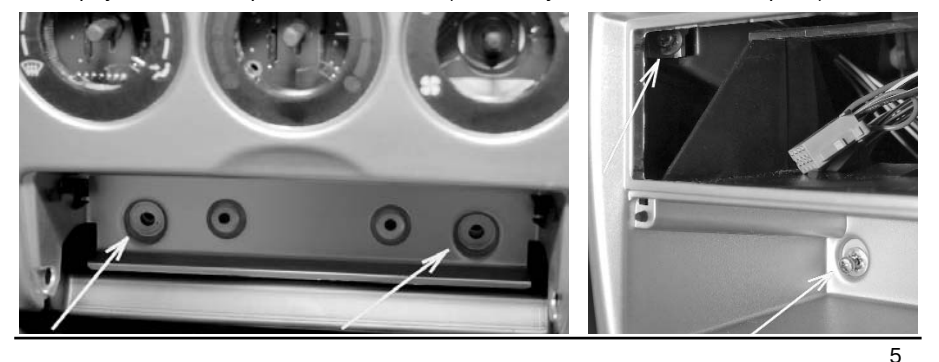

# 20

## Бортовой компьютер для автомобилей ВАЗ 2170

## Маршрутные параметры

Вход в данный режим из основного меню БК нажатием кнопки EDIT.

При нажатии на кнопки "UP" или "DOWN" БК отображает следующие функции:

- остаток топлива в баке (л)
- прогноз пробега (км)
- общий расход (л) длительное нажатие EDIT- сброс общего расхода
- расход за поездку (л) длительное нажатие EDIT- сброс всех параметров поездки
- пробег за поездку (км)
- средний расход (л/100)
- скорость (км/час)
- средняя скорость (км/час)
- максимальная скорость (км/час)
- время поездки (час:мин)
- затраты на поездку (руб) длительное нажатие на EDIT- коррекция цены 1 литра мультидисплей

## Мультидисплей

Функция позволяет одновременно отобразить на дисплее четыре важнейших параметра, характеризующих особенности поездки:

Верхняя строка: - средний расход топлива за поездку - уровень топлива Нижняя строка: - пробег (км) - расход за поездку

Использование этого режима позволяет водителю оперативно оценить параметры поездки (без дополнительных манипуляций с кнопками управления БК).

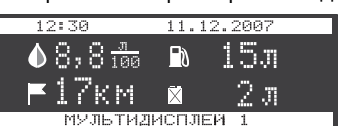

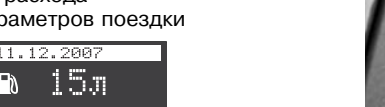

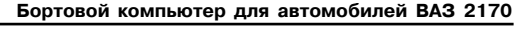

 Пропустить провод "К - линии" к диагностической колодке, которая находится за вещевым ящиком сзади с левой стороны, и подсоединить его к гнезду "М" (рис.1), для чего откинуть крышку вещевого ящика максимально вниз, освободив фиксаторы крышки из пазов.

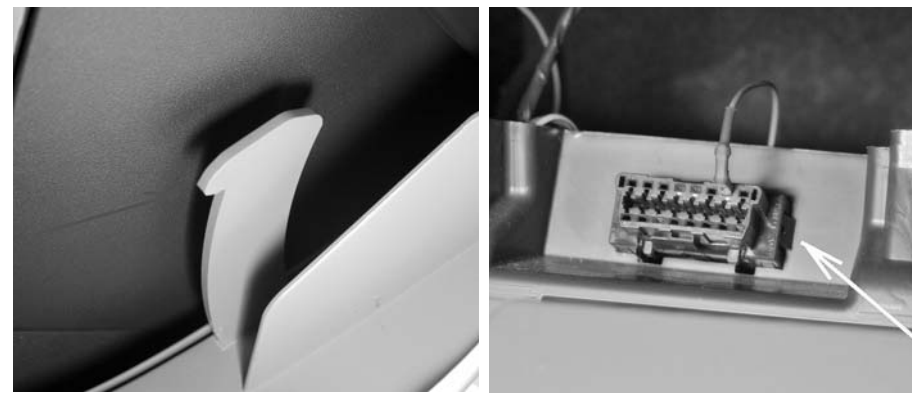

- выдвигая консоль на себя, отсоединить потайные клипсы крепления, надавив на верхнюю часть консоли в районе воздуховодов.
- отсоединить жгуты проводов с колодками от часов и аварийного выключателя.

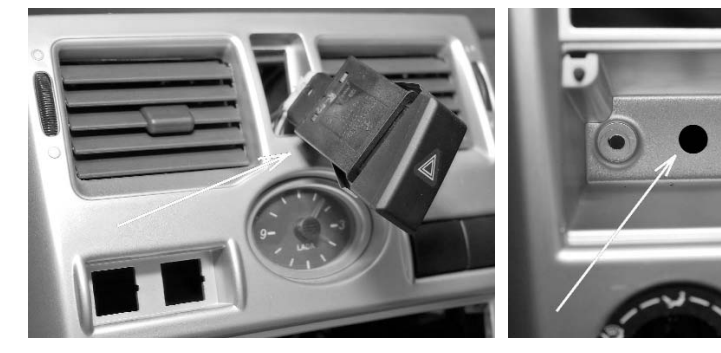

- просверлить отверстие диаметром не менее 10 мм, отступив ~ 15 мм от левого крепежного отверстия в нише вещевого отсека.
- пропустить жгут проводов БК (входит в комплект) в просверленное отверстие.

100

## Меню "Мотор-тестер"

Вход в режим из основного меню нажатием EDIT. В этой группе отображаются функции:

- текущий расход топлива (л/ч или л/100 км при скорости больше 20 км/ч)
- температура охлаждающей жидкости (°С)
- напряжение в бортсети (B)
- частота врашения коленвала двигателя (об/мин)
- положение дроссельной заслонки (%)
- массовый расход воздуха (кг/ч)
- угол опережения зажигания (град)
- положение регулятора холостого хода (шаг)
- ионизатор - мультидисплей

Верхняя строка:

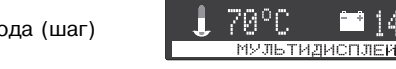

- Функция "Мультидисплей" позволяет одновременно отобразить на дисплее четыре важнейших параметра, характеризующих состояние двигателя:
  - расход топлива - обороты /мин
  - напряжение бортсети температура двигателя

Нижняя строка: Использование этого режима позволяет водителю оперативно оценить особенности работы двигателя (без дополнительных манипуляций с кнопками управления БК).

Функция "Ионизатор" предназначена для облегчения низкотемпературного запуска двигателя с помощью предпускового прогрева свечей зажигания и ионизации части объема камеры сгорания в области межискрового промежутка. Процедура использования режима: включить замок зажигания, не запуская двигатель, выбрать в меню БК функцию "Ионизатор" и запустить ее кнопкой EDIT. Выключение произойдет автоматически по истечении заданного временного промежутка. После этого приступить к стандартной процедуре запуска двигателя.

19

## Бортовой компьютер для автомобилей ВАЗ 2170

- 3. Снятие комбинации приборов:
- отвернуть винты крепления облицовки комбинации приборов и снять облицовку.
- отвернуть винты крепления комбинации приборов и снять комбинацию, отсоединив колодку жгута проводов от комбинации.

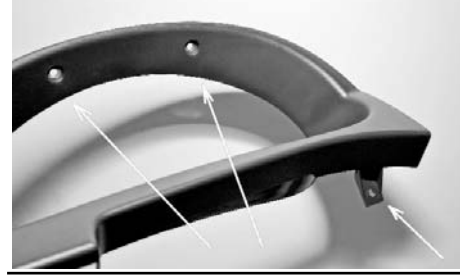

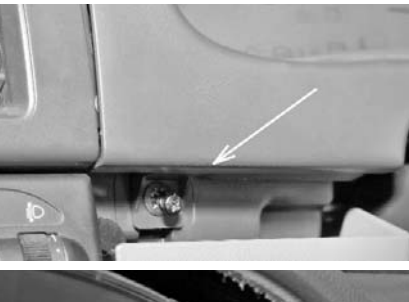

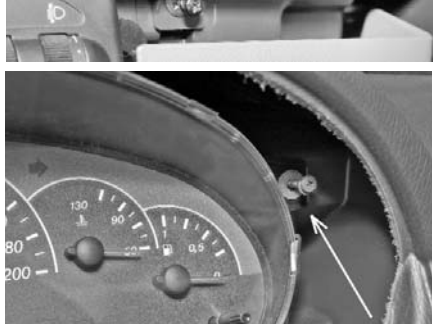

#### Бортовой компьютер для автомобилей ВАЗ 2170

#### Меню "Техобслуживание"

Календарь техобслуживания автомобиля с перечнем необходимых регламентных работ, в котором задается пробег автомобиля до необходимой работы. По достижению порогового значения при каждом

|    | TEXC   | всляж  | ИВР | ание |  |
|----|--------|--------|-----|------|--|
|    | масло  | двс    | 15  | T.KM |  |
|    | масло  | кпп    | 75  | T-KM |  |
|    | свечи  |        | 30  | T.KM |  |
|    | воз.фи | іль тр | 30  | T-KM |  |
| KO | РРЕКЦИ | Я — (В | DIT | >    |  |

включении зажигания будет отображаться предупреждающее сообщение о необходимой операции. После произведенных сервисных работ надо ввести данные о следующей операции (через сколько тыс. км необходимо её повторить) согласно карте технического обслуживания автомобиля.

Вход в данный режим из основного меню БК нажатием кнопки EDIT. При нажатии на кнопки "UP" или "DOWN" БК отображает следующие функции:

- максимальная достигнутая скорость движения. Сброс значения с помощью процедуры сброса.
- время разгона до 100 км/час.

Методика замера: после старта автоматически запускается счетчик времени, по достижении скорости в 100 км/час счетчик выключается и раздается короткий звуковой сигнал. Результаты сохраняются на дисплее БК до следующего старта. - время прохождения мерного участка.

Выбор длины участка 1000м или 402м (Street Racing) производится с помощью процедуры коррекции: кнопка "DOWN" выбирает участок 402м, кнопка "UP" -1000м. Методика замера: после старта автоматически запускается счетчик времени, после прохождения мерного участка счетчик выключается и раздается короткий звуковой сигнал. Результаты сохраняются на дисплее БК до момента следующего старта.

Меню "Динамические параметры"

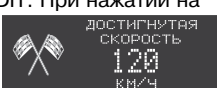

## Бортовой компьютер для автомобилей ВАЗ 2170

# Коррекция точности измерения расхода топлива

В изделии реализована усовершенствованная процедура корректировки точности измерения расхода топлива, суть которой поясняется примером, однако возможны и другие варианты на усмотрение водителя.

Заправить полный бак 43л.

В режиме "Расход за поездку" нажатием EDIT обнулить параметры движения за поездку и продолжить движение.

После загорания контрольной лампочки, что соответствует остатку топлива в бензобаке 5 ±1л, в меню "Настройки - Компьютер - Коррекция расхода" необходимо выставить с помощью процедуры коррекции известный объем топлива в литрах, затраченный на поездку, в данном случае 43-5=38л.

Если расчетный объем совпадает с индицируемым, то коррекция не требуется. После проведения этой процедуры БК автоматически пересчитает все расходные параметры.

**Примечание:** процедура коррекции расхода топлива возможна только при условии расхода топлива от 10 до 100 литров, в противном случае процедура недоступна.

- 4. Пропустить жгут проводов БК к комбинации приборов и соединителями проводов (входят в комплект) подключить их к проводам жгута колодки комбинации приборов в соответствии с их нумерацией и единой цветовой маркировкой (рис.1).
- Подключить колодку к комбинации приборов. Установка комбинации приборов и центральной консоли производятся в порядке, обратном снятию.

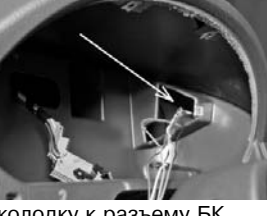

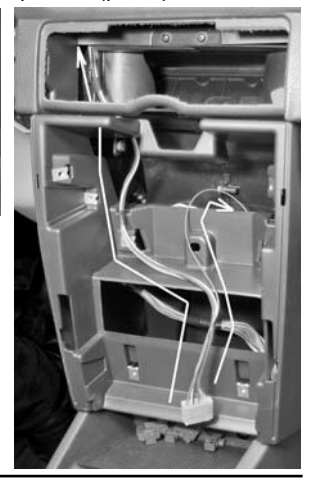

 Подключить 9-и клеммную колодку к разъему БК и установить его вместо крышки вещевого отсека, предварительно вынув два резиновых демпфера.

7. Подключить отрицательную клемму к аккумулятору.

Подробная иллюстрированная инструкция по установке приведена на сайте www.ferrum-group.ru

16

## Бортовой компьютер для автомобилей ВАЗ 2170

## Меню "Настройки"

Позволяет настроить основные режимы работы БК согласно интерактивным подсказкам на дисплее.

|    | Н   | A   | С    | Т   | р               | 0  | Й         | К      | И |  |  |
|----|-----|-----|------|-----|-----------------|----|-----------|--------|---|--|--|
|    | дис | cπu | ηEK  | 1   |                 |    |           |        |   |  |  |
|    | 3B} | ΥK  |      |     |                 |    |           |        |   |  |  |
|    | KON | ILF | 5107 | TER |                 |    |           |        |   |  |  |
|    | сиг | "HF | ųЛk  | 136 | <del>а</del> т( | ΟP |           |        |   |  |  |
| KO | ppp | EKL | 142  | 1 - | - 1             | EL | $\geq 11$ | $\sim$ |   |  |  |

Дисплей

Задаются основные параметры настройки дисплея:

Контрастность - текущий уровень контрастности дисплея.

Яркость -день / ночь - текущий уровень яркости подсветки (габариты - выкл. / вкл.). Инверсия - инверсное свечение дисплея.

## Звук

Позволяет отключить встроенный динамик при различных режимах работы БК: нажатие кнопок, сигнализатор событий, "Парктроник" (опция).

## Компьютер

| Тарировка ДУТ     | - приведение в соответствие показаний конкретного  |
|-------------------|----------------------------------------------------|
|                   | датчика уровня топлива к заводской тарировке БК.   |
| Коррекция расхода | - приведение в соответствие расчетных показаний БК |
|                   |                                                    |

с реальным расходом топлива. Заводские установки - возврат БК к заводским установкам.

## Сигнализатор

Скорость -превышение установленного предела (30-250 км/час). Температура - превышение допустимого порога нагрева двигателя (80 -130 °C). Напряжение -недопустимый уровень в бортсети (Uбс MIN/ Uбс MAX - 6.0/18.0 Вольт). Обороты - превышение допустимого порога (2.0-7.0 тыс.). Бортовой компьютер для автомобилей ВАЗ 2170

# ПОДРОБНОЕ ОПИСАНИЕ СТРУКТУРЫ МЕНЮ

Основное меню системы - графическое с текстовым описанием выбираемого параметра, состоящее из отдельных пунктов - пиктограмм. Перемещение по меню осуществляется кнопками UP-DOWN, при этом указатель (выбранный пункт) зафиксирован в центре, а всё меню сдвигается на одну позицию влево или вправо. Название активного пункта выводится под пиктограммой.

Нажатие кнопки EDIT позволяет сразу перейти к работе в выбранном режиме, а при отсутствии активности со стороны пользователя БК автоматически переходит в выделенный режим спустя ~ 5 секунд.

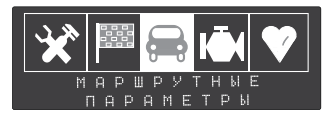

| Пиктограмма  | Краткое описание                                                                                                    |
|--------------|----------------------------------------------------------------------------------------------------|
| <b>E</b> ()) | <b>Органайзер.</b><br>Установка и отображение текущего времени, даты и будильника.<br>При наличии ДВТ - температура воздуха за бортом автомобиля. |
| E            | Отчеты. Отображение параметров движения автомобиля и<br>его данных за текущий день, текущий месяц, прошлый месяц.                                 |
| Ĺ            | <b>Информация.</b><br>Отображение данных о производителе, о компьютере, о контроллере.                                                            |

## ПЕРВОЕ ВКЛЮЧЕНИЕ БК

При первом включении прибора необходимо включить зажигание автомобиля, затем в меню "Органайзер" установить текущее время и дату, что необходимо для корректного отображения параметров в группе "ОТЧЕТЫ".

# НАЗНАЧЕНИЕ ОРГАНОВ УПРАВЛЕНИЯ

**EXIT** - выход, отмена текущей операции.

EDIT - кратковременное нажатие (~ 0,5сек.).

Переход на один уровень вглубь из основных меню.

- длительное нажатие и удержание (~ Зсек.). В подменю допускающих настройки или изменение параметра - переход в режим настройки.
- "UP DOWN" переключение между меню;

перебор функций внутри меню;

- установка значений параметра в режиме настроек.

## ИНИЦИАЛИЗАЦИЯ БК

Удержание кнопки EXIT при подключении 9-и клеммной колодки БК обеспечивает возврат к заводским установкам БК.

10

## Тарировка датчика уровня топлива

Вход в режим тарировки - в меню "Настройки - Компьютер - Тарировка ДУТ". При этом на дисплее появляется надпись "Тарировка датчика":

"UP - верхняя точка"

- "DOWN нижняя точка"
- "EDIT заводские установки"

"EXIT - выход"

Кнопки БК при этом получают альтернативное назначение:

- "EDIT" возврат к заводским настройкам
- "UP" тарировка верхней точки (уровень топлива 20л и более)
- "DOWN" тарировка нижней точки (уровень топлива менее 10л)

Тарировка по верхней и нижней точкам плавающая в пределах указанных границ. Нажатием "UP" / "DOWN" производится выбор верхней / нижней точки тарировки. После этого набирается известный уровень топлива и производится выход из тарировки. Тарировки верхней и нижней точек производятся независимо друг от друга. При неудовлетворительном результате - повторить тарировку.

**Пример:** по загоранию контрольной лампы провести тарировку бака в нижней точке по уровню 5 литров, залить 20 литров и провести тарировку бака в верхней точке по уровню 5+20=25 литров.

**Внимание!** Тарировку бензобака производить не ранее 2-х минут после остановки автомобиля на ровной горизонтальной площадке с запущенным двигателем.

В процессе движения автомобиля (ввиду колебаний топлива в баке при ускорении и торможении и при движении под уклон) возможно колебание значения уровня топлива в пределах 1..2 литров, что не является дефектом изделия.

15

## Бортовой компьютер для автомобилей ВАЗ 2170

| Пиктограмма  | Краткое описание                                                                                                    |
|--------------|----------------------------------------------------------------------------------------------------|
| **           | Настройка. Настройка режимов работы бортового компьютера, ввод корректировок и поправок.                                                                    |
| X            | <b>Техническое обслуживание.</b><br>Календарь техобслуживания с перечнем необходимых операций.                                                              |
|              | <b>Динамические параметры.</b> Замер времени разгона до 100 км/час<br>и прохождения мерного участка.<br>Также фиксируется максимальная скорость автомобиля. |
|              | Маршрутные параметры.<br>Отображение мгновенных и статистических параметров движения.                                                                       |
| KĀK          | <b>Мотор - тестер.</b> Работа в режиме диагностического тестера.<br>Считывание основных параметров ЭБУ.                                                     |
| V            | <b>Любимые параметры.</b> Обзор на экране дисплея четырех параметров на выбор по предпочтению.                                                              |
| $\mathbf{V}$ | Ошибки систем. Считывание кодов ошибок электронных систем автомобиля с их расшифровкой и с возможностью сброса.                                             |

#### Бортовой компьютер для автомобилей ВАЗ 2170

## Меню "Отчеты"

Отображение параметров движения автомобиля (пробег, расход, средний расход, средняя скорость, время в пути) ежедневно, за текущий месяц, за прошлый месяц. ЕЖЕДНЕВНЫЙ ОТЧЕТ - длительное нажатие на EDIT

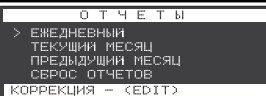

ежедневно, за текущии месяц, за прошлый месяц. ЕЖЕДНЕВНЫЙ ОТЧЕТ - длительное нажатие на EDIT переводит верхнюю строку в режим выбора даты с 1 числа по текущее. Начало отчета - в 00:00:00, конец отчета - в 24:00:00 обеспечивается программно. ОТЧЕТ ЗА ТЕКУЩИЙ МЕСЯЦ - сумма ежедневных отчетов с 1 числа по текущее. ОТЧЕТ ЗА ПРЕДЫДУЩИЙ МЕСЯЦ - сумма ежедневных отчетов прошлого месяца.

СБРОС ОТЧЕТОВ - полный сброс всех отчетов.

# Меню "Органайзер"

Данное меню позволяет переключиться на отображение одного из подрежимов: мультидисплей/ текущее время/ текущая дата/ будильник/ датчик температуры (опция -при наличии ДВТ).

Длительное нажатие на EDIT - коррекция часов, короткое нажатие на EDIT- переход к коррекции минут, еще раз EDIT или EXIT - пуск. Установка календаря аналогична. Установка будильника: EDIT -вкл./выкл. будильника.

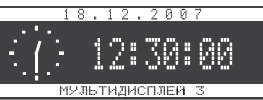

длительное нажатие EDIT- коррекция. При подключении ДВТ к БК в меню "Органайзер" становится доступным подменю "Температура" с возможностью коррекции параметра, а во всех мультидисплеях строка с надписью "Мультидисплей" сменяется на "Температура XX, °С".

## Меню "Информация"

Включает в себя данные о производителе (телефон, сайт), о БК и ЭБУ (тип, версия ПО).